## HITACHI Inspire the Next

## .NET Framework 3.5 の設定手順書

本手順書は、Windows 8、Windows Server 2012、Windows Server 2012 R2 をパワーオンプロキシとしてお 使いになる際、必要となる場合がある手順です。リモートパワーオンをお試しいただいた際、自席 PC がパ ワーオンされない場合に本手順書を参照し、設定を行ってください。

## 1. Windows 8 の場合

- ① Windows 8 をインストールしたインストールメディア(CD/DVD や ISO イメージなど)を PC に認識してく ださい。
- ② 「コントロールパネル」-「プログラム」-「Windows の機能の有効化または無効化」をクリックしてください。
- ③ 表示した「Windows の機能」の「.NET Framework 3.5 (.NET 2.0 および 3.0 を含む)」をチェックオンし、「OK」をクリックしてください。

| 1                               | Windows の機能 🛛 🗖                                                                                                    | x                       |
|---------------------------------|----------------------------------------------------------------------------------------------------|-------------------------|
| Windo<br>機能を有<br>チェックボ<br>有効になっ | DWS の機能の有効化または無効化<br>効にするには、チェック ポックスをオンにしてください。機能を無効にする<br>ックスをオフにしてください。塗りつぶされたチェック ボックスは、機能の一<br>っていることを表します。                                                                                                    | <b>愛</b><br>5には、<br>一部が |
|                                 | .NET Framework 3.5 (.NET 2.0 および 3.0 を含む)<br>.NET Framework 4.5 Advanced Services<br>Active Directory ライトウェイト ディレクトリ サービス<br>Hyper-V<br>Internet Explorer 11<br>Microsoft メッセージ キュー (MSMQ) サーバー<br>RAS 接続マネージャー管理キット (CMAK)<br>Remote Differential Compression API サポート<br>RIP リスナー<br>SMB 1.0/CIFS ファイル共有のサポート | <                       |
|                                 | Telnet クライアント<br>OK キャン                                                                                                    | マル                      |

④ 機能の有効化が正常に完了したのち、「閉じる」をクリックしてください。

- 2. Windows Server 2012、および、Windows Server 2012 R2 の場合
  - Windows Server 2012、および、Windows Server 2012 R2 をインストールしたインストールメディア (CD/DVD や ISO イメージなど)を PC に認識してください。
  - ②「コントロールパネル」-「プログラム」-「Windows の機能の有効化または無効化」をクリックしてください。
  - ③ 表示した「役割と機能の追加ウィザード」より「次へ>」をクリックしてください。

| h                                                                                                    | 役割と機能の追加ウィザード                                                                                                    | -  | •                                        | x                              |
|----------------------------------------------------------------------------------------------------|----------------------------------------------------------------------------------------------------|----|------------------------------------------|--------------------------------|
| ▶ ■ ■ | <ul> <li>役割と機能の追加ウイザード</li> <li>このウィザードを使用すると、役割、役割サービス、または機能をインストールできます。ドキュメントの共のホストなどの相喩のコンピューティングニーズに応じて、インストールする役割、役割サービス、または機能を削除するに応じて、インストールする役割、役割サービス、または機ず。</li> <li>役割、役割サービス、または機能を削除するには、次の手順を実行します:</li> <li>役割、役割サービス、または機能を削除するには、次の手順を実行します:</li> <li>役割、役割サービス、または機能を削除するには、次の手順を実行します:</li> <li>役割、役割サービス、または機能を削除するには、次の手順を実行します:</li> <li>役割、役割サービス、または機能を削除するには、次の手順を実行します:</li> <li>役割、役割サービス、または機能を削除するには、次の手順を実行します:</li> <li>役割、役割サービス、または機能を削除するにない。</li> <li>管理者アカウントに強力なパクラード効果たれている</li> <li>単約、IP アドレスなどのネットワークの設定が構成されている</li> <li>単応するに、「次へ」をクリックしてください。</li> <li>続行するには、「次へ」をクリックしてください。</li> </ul> |    | Rサー/・・・・・・・・・・・・・・・・・・・・・・・・・・・・・・・・・・・・ | x<br>12<br>12<br>14<br>15<br>₹ |
|                                                                                                    | □ 既定でこのページを表示しない(S) < 前へ(P) 次へ(N) > インストール(I)                                                                                                    | \$ | ヤンセ.                                     | JL                             |

④ 「役割ベースまたは機能ベースのインストール」が選択されていることを確認後、「次へ>」をクリックしてください。

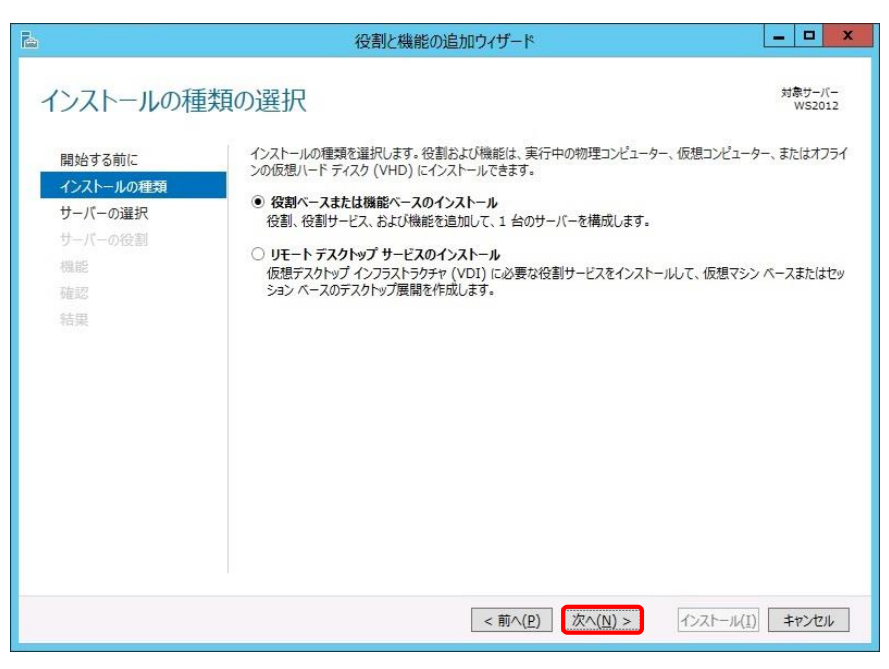

⑤ 「サーバー プールからサーバーを選択」が選択されていることを確認後、「次へ>」をクリックしてください。

| ē.                                                          | 役割と機能の追加ウィザード                                                                                                    |
|-------------------------------------------------------------|----------------------------------------------------------------------------------------------------|
| 対象サーバ                                                       | -の選択 <sup>対象サーバー</sup> wszo12                                                                                                    |
| 開始する前に<br>インストールの種類<br>サーバーの選択<br>サーバーの役割<br>機能<br>確認<br>結果 | <ul> <li>役割と機能をインストールするサーバーまたは仮想ハード ディスクを選択します。</li> <li>● サーバー ブールからサーバーを選択</li> <li>● 仮想ハード ディスクから選択</li> <li>サーバー ブール</li> </ul>                                 |
|                                                             | 名前 IP アドレス オペレーティング システム<br>WS2012 Microsoft Windows Server 2012 Standard                                                                                           |
|                                                             | 1 台のコンピューターが見つかりました<br>このページには、Windows Server 2012 を実行しており、サーバー マネージャーの [サーバーの追加] コマンドを使<br>用して追加されたサーバーが表示されます。オフライン サーバーや、データ収集が完了していない、新たに追加された<br>サーバーは表示されません。 |
|                                                             | < 前へ(P) 次へ(N) > インストール(I) キャンセル                                                                                                    |

⑥ 「次へ>」をクリックしてください。

| ナーバーの役割の                             | D選択                                                                                                    | 対象サーバ<br>WS201                                                                                                    |
|--------------------------------------|----------------------------------------------------------------------------------------------------|----------------------------------------------------------------------------------------------------|
| 開始する前に<br>インストールの種類                  | 選択したサーバーにインストールする役割を 1 つ以上選択します。<br>役割                                                                                                    | 説明                                                                                                    |
| サーバーの違択<br>サーバーの役割<br>機能<br>確認<br>結果 | Active Directory Rights Management サービス         ^           Active Directory ドメイン サービス         Active Directory アテレーション サービス           Active Directory フェテレーション サービス         Active Directory ジェアレーション サービス           Active Directory 証明書サービス         DHCP サーバー           DNS サーバー         FAX サーバー           Hyper-V         Web サーバー (IIS)           Windows Equity ービス         アブリケーション サーバー           マブリケーション サーバー         マブリケーション サーバー           マブリケーション サーバー         マブリケーション サーバー           ローク ポリシー ビアクセス サービス         マブリケーション マーバー           ビマーク ポリシー ビアクセス サービス         Y | Active Directory Rights<br>Management サービス(AD RMS)<br>は、「韓紀室期が使用から保護するため<br>使用されます、AD RMS を利用してユ<br>ザーの ID を確立し、許可されたユーザ<br>に保護情報のライセンスを提供します。 |

- ⑦ 以下の項目をチェックオンし、「次へ>」をクリックしてください。
  - ✓ .NET Framework 3.5 Features
  - ✓ .NET Framework 3.5 (.NET 2.0 および 3.0 を含む)

| <b>b</b>                                                   | 役割と機能の追加ウィザード                                                                                                    | _ <b>D</b> X                                                                                                    |
|------------------------------------------------------------|----------------------------------------------------------------------------------------------------|----------------------------------------------------------------------------------------------------|
| ▲ 機能の選択 間始する前に<br>インストールの種類<br>サーバーの選択<br>サーバーの役割 機能 確認 基果 | 役割と機能の追加ウイザード     選択したサーバーにインストールする機能を 1 つ以上選択します。     機能     ● ● <u>INET Framework 3.5 Features</u> ● .NET Framework 3.5 (.NET 2.0 および 3.0 ?)     □ HTTP アクティブ化     □ HTTP アクティブ化     □ JET Framework 4.5 Features (2/7 個をインスト     □ BitLocker ドライブ暗号化     □ BitLocker キットワーク ロック解除     □ BranchCache     □ Direct Play     □ HTTP プロキシを経由した RPC     □ IIS ホスト可能な Web コア     □ IP アドレス管理 (IPAM) サーバー | <ul> <li>国家サーバー<br/>WIN-BUPJTO2R378</li> </ul> <li>説明         <ul> <li>NET Framework 3.5 は、魅力的な<br/>ユーザーインターフェイスや、ユーザーの個人情報の保護、シームルスで安全な通<br/>信、幅広いビジネスプロセスをモデリングす<br/>る機能を提供するアプリケーションを構築<br/>できる新しいテクノロジと、NET<br/>Framework 2.0 API の弾力な機能と<br/>を組み合わせます。</li> </ul> </li> |
|                                                            | □ ISNS サーバー サービス<br>□ LPR ポート モニター<br>□ ************************************                                                                                                    | ) > {/>ストール(I) <b>キャンセル</b>                                                                                                    |

⑧ ⑦でチェックオンした項目が表示されているのを確認後、「インストール」をクリックしてください。

| 2                                                                     | 役割と機能の追加ウイザード                                                                                                    | _ <b>D</b> X       |
|-----------------------------------------------------------------------|----------------------------------------------------------------------------------------------------|--------------------|
| ► インストールオブ 間始する前に<br>インストールの種類<br>サーバーの違訳<br>サーバーの違訳 サーバーの役割 機能 確認 結果 | 役割と機能の追加ウイザード<br>う ションの存在記入<br>選択したサーバーに次の役割、役割サービス、または機能をインストールコ<br>」 必要に応じて対象サーバーを自動的に再起動する<br>オブションの機能でインストールない場合は、「前へ」をクリックして、:<br>.NET Framework 3.5 Features<br>.NET Framework 3.5 (.NET 2.0 および 3.0 を含む) |                    |
|                                                                       | 構成設定のエクスポート<br>代替ソース パスの指定<br>< 前へ( <u>P</u> ) 次へ( <u>N</u> )                                                                                                    | )> インストール(I) キャンセル |

⑨ インストールが正常に完了したのち、「閉じる」をクリックしてください。

| 2                                    | 役割と機能の追加ウィザード                                                                                       | _ 🗆 🗙                     |
|--------------------------------------|----------------------------------------------------------------------------------------------------|---------------------------|
| ーーーーーーーーーーーーーーーーーーーーーーーーーーーーーーーーーーーー | <ul> <li>インストールの進行状況の表示</li> <li>① 機能のインストール</li> </ul>                                             | 対象サーバー<br>WIN-BJPJTO2R378 |
| サーバーの運択<br>サーバーの役割                   | WIN-BJPJTO2R378 でインストールが正常に完了しました。                                                                  |                           |
| 機能<br>確認<br><b>結果</b>                | .NET Framework 3.5 Features<br>.NET Framework 3.5 (.NET 2.0 および 3.0 を含む)                            |                           |
|                                      | このウィザードを閉じても、実行中の処理が中断されることはありません。処理の進行<br>ページを再度開いたりするには、コマンドバーの[通知]をクリックし、[タスクの詳細]<br>構成設定のエクスポート | 状況を表示したり、この<br>をクリックします。  |
|                                      | <前へ(P) 次へ(N) > 開                                                                                    | 53 +7211                  |

-以上-

著作権について